INSTRUCTION OF CDC BIN MODE—Add A KEY For CDC series IMMD system all keys lost, can not do directly by OBD, can use this function. Choosing "READ CDC KEY" first, connect wires well as the picture shows on the device, then press "start", shown as Figure 1

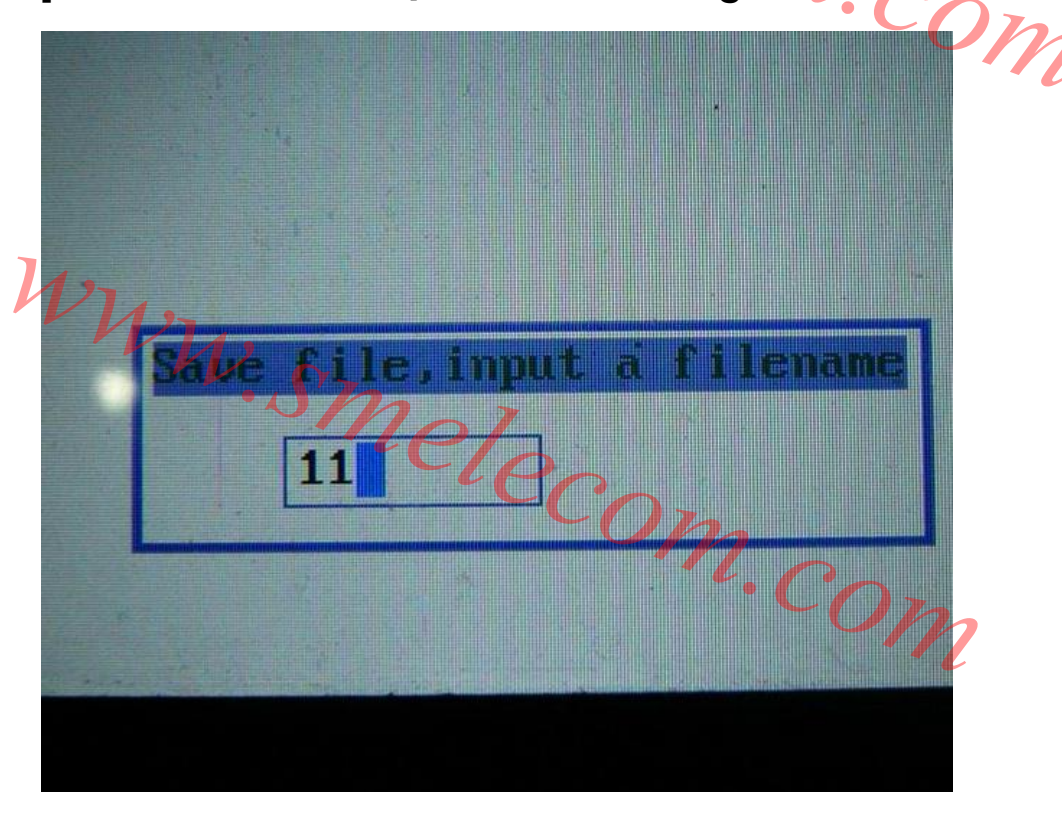

## Figure 1

After inputting the filename, press "OK" to continue, you' II see "finished". Then press any key to exit. Installing the dash back to car, connecting OBD ADAPTER, press "start", shown as Figure 2

Remove the dashboard and read the key file From the micronas MCU by JC adapter, save as bin file, and copy the file to "USERC Polder in the SD CARD Press OK to continue, ESC to exit. W.Si Figure 2 Press "OK" to continue, shown as Figure 3 n.com laking sure the ignition is in the ON position. Put the blank key in the transpondent of the transpondent of the transpondent of the contract of the contract of

Figure 3

55.bin CDREAD~1.BIN 88888888.bin laki 8.bin "ON" blank keu 88.bin apter. in t 朗逸24~1.BIN res 22.bin WW.5

Press "OK", shown as Figure 4

no Figure 4

Choosing the file saved in the step of "READ CDC KEY", press "OK" you will see "successful to add a key". Then the whole operation is finished.

www.smelecom.com